## Managing Your Roster

1. To view and edit your roster, go to your profile and select "Manage Roster and Delegates" in the red category tab.

| SC FII                                       | EFIGHTERS HOME DEPARTMENT DIRECTORY MEMBER BENEFITS MY ACCO                                                                                                    | OUNT |
|----------------------------------------------|----------------------------------------------------------------------------------------------------|------|
| John Doe<br>SC Fire Dept                     | ABOUT ME MY PARTICIPATION PREFERENCES MY DEPARTMENTS MANAGE FO                                                                                                    | IRMS |
| Membership # 202<br>Membership Status Active | Informal Name     John     Work Phone       Email     JohnDoegscofaorg     Mobile Phone       Race     Home Phone       Gender     Phone       Date of Birth     Univers License | 1    |
|                                              | MY ADDRESSES MAILING ADDRESS  IDO W/ 2500 N Columbia.SC 29203 Show map                                                                                                    | *    |

2. Select "Mange Roster" next to the department you'd like to view.

|                        | SC FIREFIG | HTERS HOME   | DEPARTMENT       | DIRECTORY   | MEMBER BENEFITS | MY ACCOUNT       |  |
|------------------------|------------|--------------|------------------|-------------|-----------------|------------------|--|
| John Doe               | /          | ABOUT ME     | MY PARTICIPATION | PREFERENCES | MY DEPARTMENTS  | MANAGE FORMS     |  |
| SC Fire Dept           |            | MANAGE ROS   | TER & DELEGATES  |             |                 |                  |  |
|                        | /          | Department   | EDID             | Roster      |                 | Delegates        |  |
| Membership # 202       |            | SC Fire Dept |                  | MANAGE ROS  | TER             | MANAGE DELEGATES |  |
| Member Type Regular Me | ember      |              |                  |             |                 |                  |  |

3. To add a member to the roster, click the "Add Member" button at the top.

|                         | SOU               | UTH CA                 | ROL]            |             |                        |                               |           |           | Sign out 💄 | Hi, John Doe    |
|-------------------------|-------------------|------------------------|-----------------|-------------|------------------------|-------------------------------|-----------|-----------|------------|-----------------|
|                         |                   | SC FIREFIGHTER         | S HOME          | DEPART      | MENT DIRECTORY         |                               |           | CCOUNT    |            |                 |
|                         |                   |                        |                 | DE          |                        | ADD MEMBER                    |           |           |            |                 |
| First Name<br>Last Name |                   | *                      |                 |             |                        |                               |           |           |            |                 |
| Employment Statu        | s (Any)<br>(Any)  | •                      |                 |             |                        |                               |           |           |            |                 |
| Hire Date               |                   | and                    | 13              |             |                        |                               |           |           |            | $\uparrow$      |
| Record Status           | (Any)             | Ť                      |                 |             |                        |                               |           |           |            | EXPORT +        |
| Eull Name En            | opløyment<br>atus | Job Title              | Date of<br>Hire | Pay<br>Dues | Manage M<br>Reports Re | nage <u>Member Ty</u><br>ster | pe Status | View/Edit | Remove     | Report Death    |
| John Doe Pa             | id- Full Time     | Chief of<br>Department | 1/1/2001        | YES         | False Fa               | se Regular<br>Member          | Active    | View/Edit | Remove     | Report<br>Death |
| lane Doe Vo             | lunteer           | Firefichter            | 1/1/2018        | VES         | False Fa               | Regular                       | Active    | View/Edit | Remove     | Report          |

4. Use the text boxes to search for an existing member by first name, last name, and/or department. If member is found, click "Add to Roster" beside their name. They will then appear on your department's roster where you can edit information regarding their membership.

|                                                      | SO                                               |                                                               | CAROLI<br>TERS' ASSOCIA                                                                     | NA                                                                             |                                                                                                    | Sign                                                                  | out 🔺 Hit John Doe                                                                                 |
|------------------------------------------------------|--------------------------------------------------|---------------------------------------------------------------|---------------------------------------------------------------------------------------------|--------------------------------------------------------------------------------|----------------------------------------------------------------------------------------------------|-----------------------------------------------------------------------|----------------------------------------------------------------------------------------------------|
|                                                      |                                                  | SC FIREFIGH                                                   | ITERS HOME                                                                                  | DEPARTMENT DIRECTORY                                                           | MEMBER BENEFI                                                                                         | IS MY ACCOUNT                                                         |                                                                                                    |
| arch through th                                      | ne existing records by<br>a already on the roste | elow and click 'Ad<br>r will not appear i                     | id to Roster'. If the memb                                                                  | RETURN TO ROSTER CREATE N<br>Der you wish to add is not listed, click th<br>W. | IEW MEMBER                                                                                            | ton above.                                                            |                                                                                                    |
| First Name                                           | abby                                             | 7                                                             |                                                                                             |                                                                                |                                                                                                    |                                                                       |                                                                                                    |
| Last Name                                            |                                                  | 7                                                             |                                                                                             |                                                                                |                                                                                                    |                                                                       |                                                                                                    |
| City                                                 |                                                  |                                                               |                                                                                             |                                                                                |                                                                                                    |                                                                       |                                                                                                    |
|                                                      |                                                  |                                                               |                                                                                             |                                                                                |                                                                                                    |                                                                       |                                                                                                    |
| FIND                                                 |                                                  |                                                               |                                                                                             |                                                                                |                                                                                                    |                                                                       |                                                                                                    |
| FIND<br>ErstName                                     | Middle Name                                      | Last.Name                                                     | Qly                                                                                         | Department                                                                     | Member Type                                                                                           | Dest Paying for Dues                                                  | Add to Rester                                                                                      |
| FIND<br>Erst.Name<br>Abby                            | Middle Name                                      | Last Name<br>Horrex                                           | City<br>Mt Pleasant                                                                         | Department                                                                     | Member Type<br>Rogular Member                                                                         | Deet Paying for Dues                                                  | Add to Roster                                                                                      |
| Erst.Name<br>Abby<br>Abby                            | Middle Name                                      | Last Name<br>Horrex<br>Maiorane                               | City<br>Mt Pleasant<br>Liberty                                                              | Department                                                                     | Member Type<br>Regular Member<br>Regular Member                                                       | Deet Paying for Dues                                                  | Add to Roster<br>Add to Roster<br>Add to Roster                                                    |
| FIND<br>Erst.Name<br>Abby<br>Abby                    | Middle Name                                      | Last Name<br>Horrex<br>Maiorano<br>Maiorano                   | City<br>Mt Plosant<br>Liberty<br>Port Royal                                                 | Department<br>Anderson County VFD                                              | Member Type<br>Rogular Member<br>Regular Member<br>Regular Member                                     | Deat Baying for Dues<br>Anderson County VFD                           | Add to Boster<br>Add to Roster<br>Add to Roster<br>Add to Roster                                   |
| FIND C<br>First Name C<br>Abby C<br>Abby C<br>Abby C | Middle Name                                      | Last Name<br>Horrox<br>Maiorano<br>Spate                      | City<br>Mt Pleasant<br>Liberty<br>Port Royal<br>Po Box 86 Hodges                            | Department<br>Anderson County VFD<br>Hodges-Cokesbury VFD                      | Member Type<br>Regular Member<br>Regular Member<br>Regular Member<br>Regular Member                   | Dect. Payling for Dues<br>Anderson County VFD<br>Hodges-Cokesbury VFD | Add to Roster<br>Add to Roster<br>Add to Roster<br>Add to Roster<br>Add to Roster                  |
| ErstName<br>Abby<br>Abby<br>Abby<br>Abby<br>Abby     | Middle Name                                      | Last Name<br>Horrex<br>Maiorano<br>Maiorano<br>Spate<br>Aaron | City<br>Mt Pleasant<br>Liberty<br>Port Royal<br>Port Royal<br>Por Box 86 Hodges<br>Columbia | Department<br>Anderson County VFD<br>Hodges-Cokesbury VFD                      | Member Type<br>Rogular Member<br>Regular Member<br>Regular Member<br>Regular Member<br>Regular Member | Dect Baying for Duics<br>Anderson County VFD<br>Hodges-Cokesbury VFD  | Add to Boster<br>Add to Roster<br>Add to Roster<br>Add to Roster<br>Add to Roster<br>Add to Roster |

5. If member does not exist, click the "Create New Member" button at the top.

|                     |                             | REFIGHTERS HOME                 |                             | IRECTORY MEMBER BI                     | ENEFITS MY ACCOUNT   |               |
|---------------------|-----------------------------|---------------------------------|-----------------------------|----------------------------------------|----------------------|---------------|
|                     |                             |                                 |                             |                                        |                      |               |
| earch through the   | wisting records helow and   | I click 'Add to Poster'. If the | member you wish to add is r | CREATE NEW MEMBER                      | nher button above    |               |
| Current members als | ready on the roster will no | t appear in the search resu     | Its below.                  | IOL IISLEO, CIICK II IE CREALE NEW MER | nder button above.   |               |
| First Name          | -                           |                                 |                             |                                        |                      |               |
|                     | ADDy                        | *                               |                             |                                        |                      |               |
| Last Name           | Wilson                      | 7                               |                             |                                        |                      |               |
| City                |                             | 4                               |                             |                                        |                      |               |
|                     |                             |                                 |                             |                                        |                      |               |
| FIND                |                             |                                 |                             |                                        |                      |               |
| FIND                | Middle Name                 | Last Name                       | City Departmen              | t Member Type                          | Dept Paving for Dues | Add to Roster |

6. Fill out all the required member information. Click "Create and Add to Roster" at the button to continue.

|                                     | SC FIREFIGHTERS HOME  |                      | MEMBER BENEFITS   | MY ACCOUNT |   |
|-------------------------------------|-----------------------|----------------------|-------------------|------------|---|
|                                     | SCHIREINGHTERS HOME   | DEPARTMENT DIRECTORY | MENDER DENEI II S | MARACCOONT |   |
|                                     |                       |                      |                   |            |   |
| - Required Field                    |                       |                      |                   |            |   |
| ' First Name                        | *                     |                      |                   |            |   |
| Middle Name                         | *                     |                      |                   |            |   |
| Last Name                           | 2                     |                      |                   |            |   |
| Suffix                              | •                     |                      |                   |            |   |
| Mailing Address                     |                       | Physical Ad          | dress             |            |   |
| * Address                           | *                     | Address              |                   | ×          |   |
| Address 2                           | 7                     | Address 2            |                   | 7          | 1 |
| Address 3                           | +                     | Address              |                   | ×          |   |
| " City                              | عز                    | City                 |                   | 2          |   |
| State                               |                       | • State              |                   |            |   |
| ° Zio Code                          | *                     | Zip Code             |                   | ×          |   |
| Demographic Information             |                       |                      |                   |            |   |
| 10mail                              | 2                     | * Dhona              |                   | 2          |   |
| "Drivers License                    |                       | Wark Disc            | ne                | 2          |   |
| ' Geoder                            |                       | Mobile Dr            | one               | +          |   |
| Race                                |                       | Home Di              | une               | 2          |   |
| Date of Birth                       | 174                   |                      |                   |            |   |
|                                     |                       |                      |                   |            |   |
| Department Information              |                       |                      |                   |            |   |
| vico Itla                           |                       |                      |                   |            |   |
| - Only of the                       |                       |                      |                   |            |   |
| Development                         | na Dia mandara dara?  |                      |                   |            |   |
| Does your Department p              | ay unis members dues? |                      |                   |            |   |
| - Envelopment Clubser               |                       |                      | 1.7.1             |            |   |
| Employment Status<br>Manage Reports |                       |                      |                   |            |   |

7. Go back to the Department Roster and the new member will appear.

|                      | SOU          | TH CA                  | ROLI     |        |               |                      |                   |        | 5         | Sign out 💄 | Hi, John Doe    |
|----------------------|--------------|------------------------|----------|--------|---------------|----------------------|-------------------|--------|-----------|------------|-----------------|
|                      | s            | C FIREFIGHTEI          | RS HOME  | DEPART | MENT DIRECTOR |                      | BER BENEFITS      | MY A   | CCOUNT    |            |                 |
|                      |              |                        |          | DE     | PARTMENT F    | ROSTER<br>ADD MEMBER |                   |        |           |            |                 |
| First Name           |              | *                      |          |        |               |                      |                   |        |           |            |                 |
| Last Name            |              | 7                      |          |        |               |                      |                   |        |           |            |                 |
| Employment Status    | (Any)        | ¥                      |          |        |               |                      |                   |        |           |            |                 |
| Job Title            | (Any)        |                        |          |        |               |                      |                   |        |           |            |                 |
| Hire Date            |              | and                    |          |        |               |                      |                   |        |           |            | $\uparrow$      |
| Record Status        | (Any)        | *                      |          |        |               |                      |                   |        |           |            |                 |
| FIND                 | outment      |                        | Date of  | Pav    | Manana        | Manana               |                   |        |           |            | EXPORT *        |
| Eull Name Statu      | ş<br>Vyrneni | Job Title              | Hire     | Dues   | Beports       | Roster               | Member Type       | Status | View/Edit | Remove     | Report Death    |
| Abby<br>Wilson Volum | iteer        | Firefighter            | 9/1/2018 | YES    | True          | True                 | Regular<br>Member | Active | Vew/Edit  | Remove     | Report<br>Death |
| John Doe Paid-       | Full Time    | Chief of<br>Department | 1/1/2001 | YES    | False         | False                | Regular<br>Member | Active | View/Edit | Remove     | Report<br>Death |
| Jane Doe Volun       | iteer        | Firefighter            | 1/1/2018 | YES    | False         | False                | Regular<br>Member | Active | View/Edit | Remove     | Report<br>Death |

8. You can then edit their information, remove them, or report a death using the buttons to the right of their name.

| 200            |                      |                       |                 |                    |                   |                                |                   |        |           | Sign out | Hi, John Doe    |   |
|----------------|----------------------|-----------------------|-----------------|--------------------|-------------------|--------------------------------|-------------------|--------|-----------|----------|-----------------|---|
|                | SC ST                | DUTH CA               | ROLI            | NA                 |                   |                                |                   |        |           |          |                 |   |
|                |                      | SC FIREFIGHTER        |                 | DEPART             | MENT DIRECT       |                                | MBER BENEFITS     | MY A   | CCOUNT    |          |                 |   |
|                |                      |                       |                 | DE                 | PARTMENT          | ROSTER                         | R<br>DER          |        |           |          |                 |   |
| First Name     |                      | ۶                     |                 |                    |                   |                                | _                 |        |           |          |                 |   |
| Last Name      |                      | *                     |                 |                    |                   |                                |                   |        |           |          |                 |   |
| Employment S   | Status (Any          | •                     |                 |                    |                   |                                |                   |        |           |          |                 |   |
| Job Title      | Any                  | •                     |                 |                    |                   |                                |                   |        |           |          |                 |   |
| Hire Date      |                      | and                   |                 |                    |                   |                                |                   |        |           |          | 1               |   |
| Record Status  | (Any                 | •                     |                 |                    |                   |                                |                   |        |           |          |                 |   |
| FIND           |                      |                       |                 |                    |                   |                                |                   |        |           |          |                 |   |
|                |                      |                       |                 |                    |                   |                                |                   |        |           |          | EXPORT -        |   |
| Eull Name      | Employment<br>Status | Job Title             | Date of<br>Hire | <u>Pay</u><br>Dues | Manage<br>Reports | <u>Manage</u><br><u>Roster</u> | Member Type       | Status | View/Edit | Remove   | Report Death    |   |
| Abby<br>Wilson | Volunteer            | Firefighter           | 9/1/2018        | YES                | True              | True                           | Regular<br>Member | Active | View/Edit | Remove   | Report<br>Death | ) |
| John Doe       | Paid+ Full Tim       | e Chief of Department | 1/1/2001        | YES                | False             | False                          | Regular<br>Member | Active | View/Edit | Remove   | Report<br>Death |   |
|                |                      |                       |                 |                    |                   |                                | Regular           |        |           |          | Report          |   |

9. If you select "Edit", you will be taken to the page below to change any information relating to their membership. Be sure to click "Save and Edit" at the bottom of the page to save all changes.

|                          | SC FIREFIGHTERS HOM     | ME DEPARTMENT D | RECTORY MEMBER BI | ENEFITS MY ACCOUN | r |
|--------------------------|-------------------------|-----------------|-------------------|-------------------|---|
| RETURN TO DEPARTMENT     | ROSTER                  |                 |                   |                   |   |
| INCLUDED ON              | THE FOLLOWING ROS       | STERS           |                   |                   |   |
| Derzerfriteril2          | Job Tille               | Date Hired      | Pays Does         | Employment Status |   |
| SC Fire Dopt             | Firefighter             | 9/1/2019        | YES               | Volunteer         |   |
|                          |                         |                 |                   |                   |   |
| Required Field           |                         |                 |                   |                   |   |
| First Name               | Abitay 🅕                |                 |                   |                   | 1 |
| Middle Name              |                         |                 |                   |                   |   |
| 1 ava Neme               | Witson 🗡                |                 |                   |                   |   |
| Sounds                   |                         |                 |                   |                   |   |
| Mailing Address          |                         |                 | Physical Address  |                   |   |
| * Address                | 19640 Charter Hill Cour |                 | Address.          | ج                 |   |
| Address 2                | 2-                      |                 | Address 2         | 2                 |   |
| Address 3                | *                       |                 | Address 3         | *                 |   |
| ° City                   | Ashland 🥕               |                 | City              | 7                 |   |
| ' State                  | Virginia                | •               | State             |                   | • |
| ' Zip Code               | 23005                   |                 | Zip Code          | ۶                 |   |
| Demographic Information  |                         |                 |                   |                   |   |
| * Email                  | sogrifirstaniving.com 🥕 |                 | * Phone           | 8045550410        |   |
| "Drivers License         | A12345878               |                 | Work Phone        | 7                 |   |
| Gender                   | Fervale •               |                 | Mobile Phone      | غر                |   |
| Race                     | Other •                 |                 | Home Phone        | *                 |   |
| Date of Birth            | 12/07/1990              |                 |                   |                   |   |
| Membership Type          | Past President •        |                 |                   |                   |   |
| Department Information   |                         |                 |                   |                   |   |
| Job Title                |                         |                 | Firefighter       | *                 |   |
| Date of Hire             |                         |                 | 09/01/2018        |                   |   |
| Does your Department par | y this members dues?    |                 | Ves •             |                   |   |
| * Employment Status      |                         |                 | Volunteer +       |                   |   |
| Manage Reports           |                         |                 | 2                 |                   |   |
| Pia age huster           |                         |                 |                   |                   |   |
|                          |                         |                 |                   |                   |   |
|                          |                         |                 |                   |                   |   |
|                          |                         |                 |                   |                   |   |

10. If you need to remove the member from the roster, click "Remove" next to their name. Once on the remove page, select the box confirming you wish to remove them from the roster. Then click "Remove and Exit" to save.

|                                          | SCHMEHGINERSHOME                    | DEPARTMENT DIRECTORY | MEMBER BENEFITS | MTACCOUNT |   |
|------------------------------------------|-------------------------------------|----------------------|-----------------|-----------|---|
| Demoue from Doster                       |                                     |                      |                 |           |   |
| Neinove noin Roster,                     |                                     |                      |                 |           |   |
| Name                                     |                                     | Abby Wilso           | n               |           |   |
| Member #                                 |                                     | 101087               |                 |           |   |
| Date of Him                              |                                     | Fireighter           |                 |           |   |
| Date of Hile                             | this meanings during                |                      | P.:             |           |   |
| Employment Statue                        | and method a direct                 | Volunteer            |                 |           |   |
| Manana Dervels                           |                                     | Vise                 |                 |           |   |
| Manage Roster                            |                                     | Vec                  |                 |           |   |
| - And a go a solution                    |                                     |                      |                 |           |   |
|                                          |                                     |                      |                 |           |   |
|                                          |                                     |                      |                 |           | - |
| Are you sure you want to                 | remove this person from the roster? |                      |                 |           |   |
| 1. 1. 1. 1. 1. 1. 1. 1. 1. 1. 1. 1. 1. 1 |                                     |                      |                 |           |   |
|                                          |                                     |                      |                 |           |   |
|                                          |                                     |                      |                 |           |   |

11. If a member has passed away, click "Report a Death" on the roster next to their name. Add the date of death, select the cause of death from the drop-down menu, and add any notes. Click "Report Death" to save and continue.

|                        | SC FIREFIGHTERS HOME  | DEPARTMENT DIRECTORY | MEMBER BENEFITS | MY ACCOUNT |                   |
|------------------------|-----------------------|----------------------|-----------------|------------|-------------------|
| RETURN TO DEPARTMEN    | TROSTER               |                      |                 |            |                   |
| Remove from Roster:    |                       |                      |                 |            |                   |
| Name                   |                       | Abby Wils            | on              |            |                   |
| Member #               |                       | 101087               |                 |            |                   |
| Job Title              |                       | Firefighter          |                 |            |                   |
| Date of Hire           |                       | 09/01/201            | 18              |            |                   |
| Does your Department p | ay this members dues? | Yes                  |                 |            |                   |
| Employment Status      |                       | Volunteer            |                 |            |                   |
| Manage Reports         |                       | Yes                  |                 |            |                   |
| Manage koster          |                       | res                  |                 |            | 1                 |
| Date of Death          |                       | 12/07/20             | J18 🔳 🔪         |            |                   |
| Cause of Death         |                       | Acciden              | ital Death 🔹    |            | Rel markers or an |
| Notes                  |                       |                      |                 |            | 2000 01000000000  |
|                        |                       |                      |                 |            |                   |
|                        |                       |                      |                 |            |                   |
|                        |                       |                      |                 |            |                   |